<u>Главная | Образовательный учет | Подготовка кабинета ОО к новому учебному году |</u> Работа с образовательными программами

# Работа с образовательными программами

### Работа с образовательными программами

При подготовке образовательной организации (ОО) к новому учебному году необходимо проверить актуальность всех образовательных программ (ОП), по которым образовательная организация обучает детей и при необходимости отредактировать ОП или создать новые.

Чтобы создать ОП, выполните следующие действия:

#### Шаг 1. Перейдите в «Организации - Образовательные программы».

|    | 🕥 Моя ш                        | кола         |        |                           |                  |                   |
|----|--------------------------------|--------------|--------|---------------------------|------------------|-------------------|
| 38 | аявления 🗸                     | Контингент 🗸 |        | Организации 🖌             | Кадры 🗸          | Отчеты 🛩          |
|    | Q Поиск заявлений и личных дел |              |        | Реестр организаций        |                  |                   |
|    |                                |              |        | Образовательные программы |                  |                   |
|    | ФИО                            | от           | до     | Классы                    |                  |                   |
|    | Дата<br>рождения               | · 🖻          |        | Регламенты                |                  |                   |
|    | Дата<br>регистрации            | от<br>· 🖬    | до<br> | Терпривязка               |                  |                   |
|    |                                | Conve        | Have   | Управление классами       | и и образователь | ьными программами |
|    |                                |              |        | Переход к ОП              |                  |                   |

Шаг 2. В верхнем углу нажмите на кнопку «Действия» и выберите «+Создать».

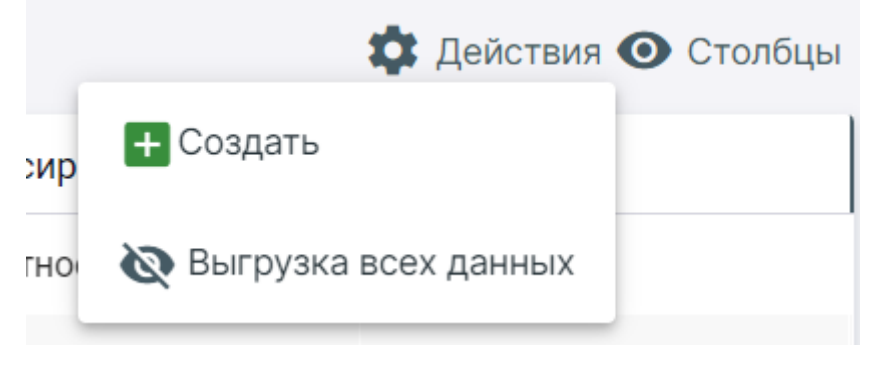

Создание ОП

Шаг 3. Чтобы отредактировать ОП, нажмите на название ОП в реестре и внесите необходимые

изменения.

## Шаг 4. Нажмите на кнопку «Сохранить».

## Изменение образовательной программы

| <ol> <li>Основные сведения —</li> </ol>             |                         | — 2 Дополнительны | ые  |
|-----------------------------------------------------|-------------------------|-------------------|-----|
| Образовательная организация                         |                         |                   | Q   |
| Дата начала действия *                              | Дата окончания действия | 🖻 🔽 Бессроч       | ная |
| Наименование *<br>Общее                             |                         |                   |     |
| Уровень образования *<br>Основное общее образование | e                       |                   | •   |
| <sub>Тип</sub> *<br>Образовательная программа       | основного общего образо | вания             | •   |
| Адаптированность *<br>Не адаптирована               |                         |                   | •   |

| × Удалить | Х Отмена 🗸 Сох | хранить |
|-----------|----------------|---------|
|           | Изменения ОП   |         |

Для получения более подробной информации ознакомьтесь со следующей инструкцией:

• Создание и редактирование образовательной программы